utauetatransportépublicoes/CF\_SLABOX/CS/onuseases-

and the second second second second second second second second second second second second second second second

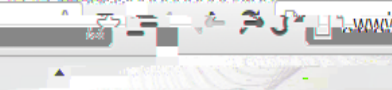

the state of the state of the s

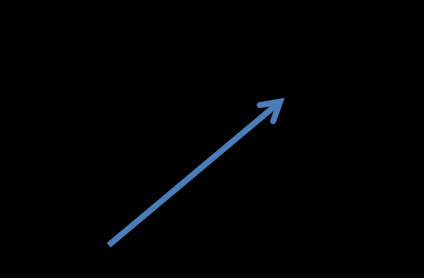

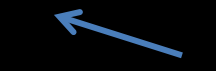

The second second

Sector 1

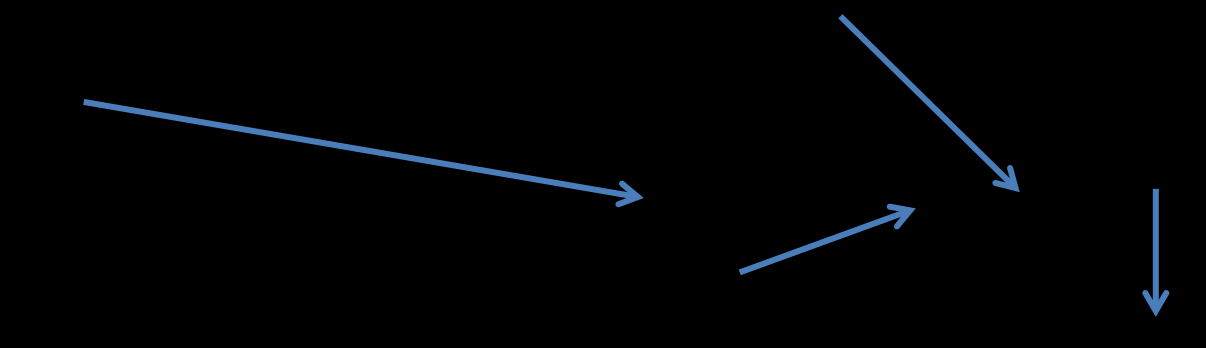

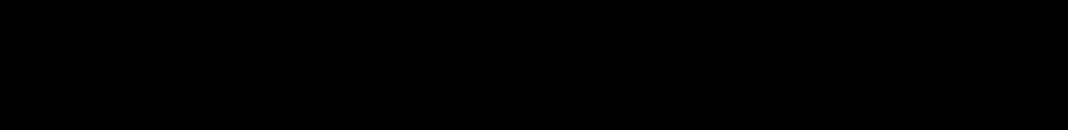

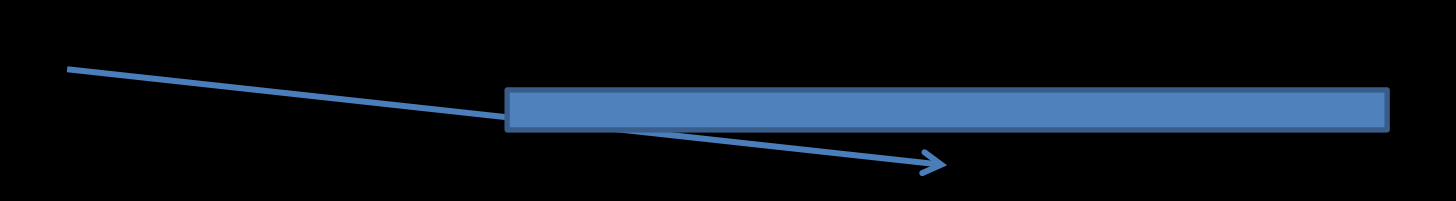

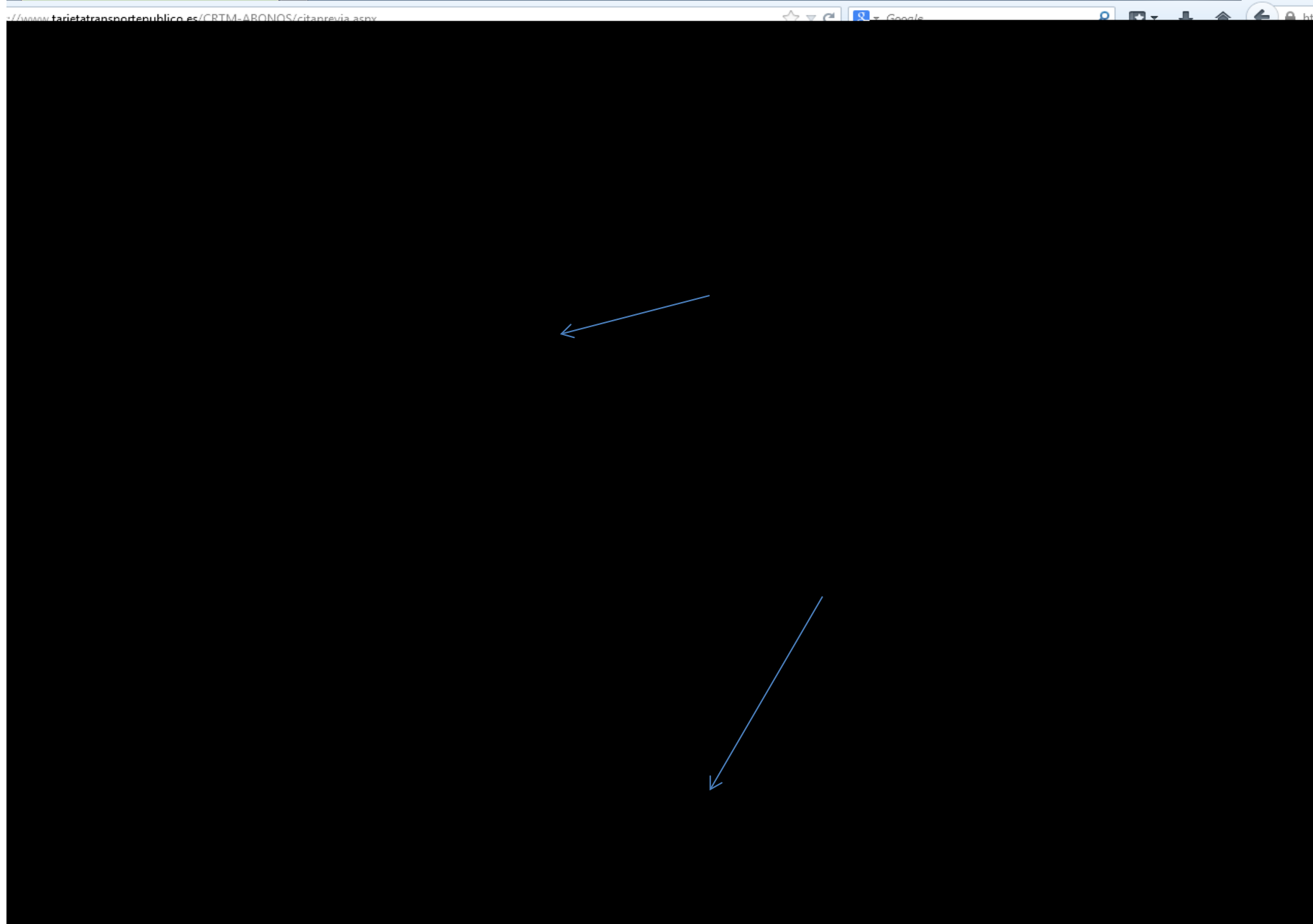

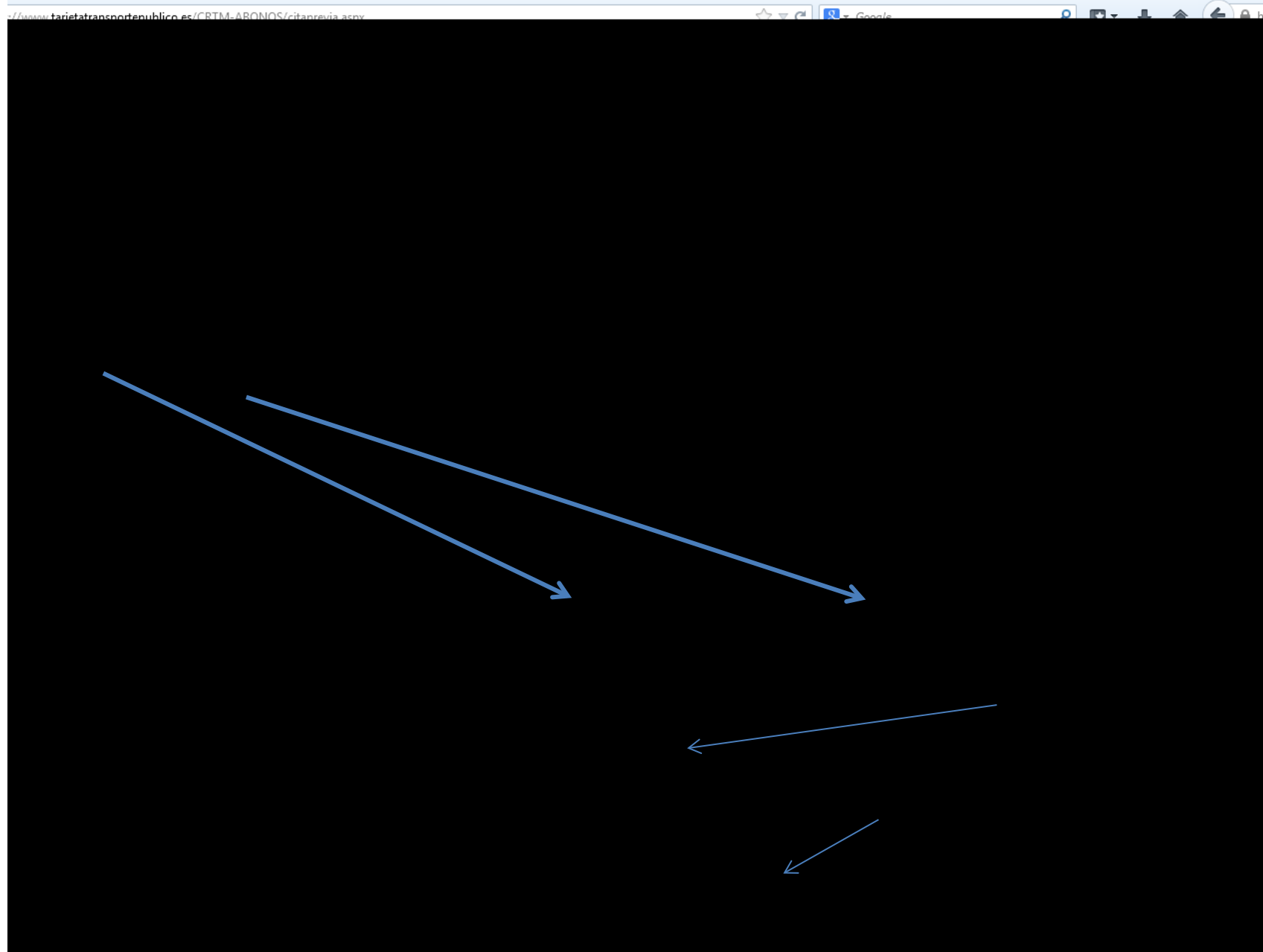

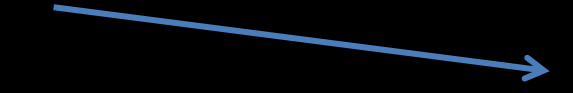

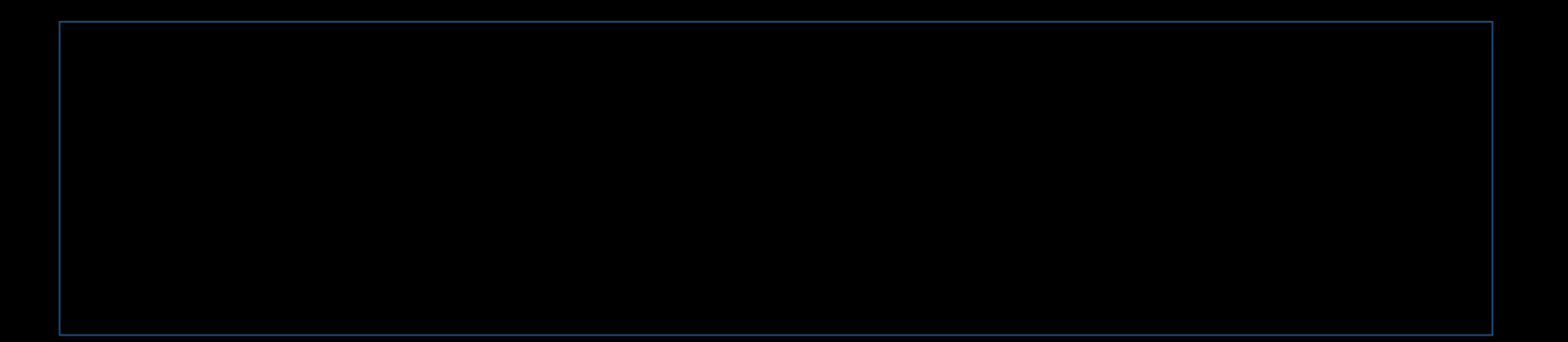